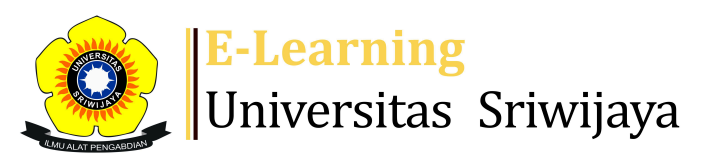

## S<sup>3</sup> ■ YOMEINI MARGARETH S ▼ YM

Dashboard > My courses > 20242 EIM5207 STRATEGI PENGEMBANGAN SUMBER DAYA M... > General > Daftar Hadir Strategi Pengembangan Sumber Daya Man... > Daftar Hadir Strategi Pengembangan Sumber Daya Manusia

1

## 20242 EIM5207 STRATEGI PENGEMBANGAN SUMBER DAYA MANUSIA Daftar Hadir Strategi Pengembangan

Sumber Daya Manusia

| Ses  | sions | Add ses     | sion Repo    | rt Import          | Export                   | Status set                   | Temporar    | y users  |          |      |      |      |
|------|-------|-------------|--------------|--------------------|--------------------------|------------------------------|-------------|----------|----------|------|------|------|
| Sess | ions  | Group: 2    | 42P2 🗸       |                    |                          |                              | All All pas | Months   | W        | eeks | 5    | Days |
| #    |       | Date        | Time         | Туре               | Descriptio               | on                           |             |          |          | Acti | ions |      |
| 1    | Sat 2 | 25 Jan 2025 | 7:30AM - 10/ | AM Group:<br>242P2 | Dr. Hj. Zur<br>NIP19661( | 1aidah, M.Si<br>022199203200 | 02          | 00<br>M0 | <b>e</b> | \$   | ×    |      |
| 2    | Sat   | 1 Feb 2025  | 7:30AM - 10/ | Group:<br>AM 242P2 | Dr. Hj. Zur<br>NIP19661( | 1aidah, M.Si<br>02219920320( | 02          | 00<br>90 | <b>e</b> | *    | ×    |      |
| 3    | Sat   | 8 Feb 2025  | 7:30AM - 10/ | Group:<br>AM 242P2 | Dr. Hj. Zur<br>NIP196610 | aidah, M.Si<br>022199203200  | 02          |          | <b>e</b> | \$   | ×    |      |
| 4    | Sat 1 | 5 Feb 2025  | 7:30AM - 10/ | AM Group:<br>242P2 | Dr. Hj. Zur<br>NIP19661( | aidah, M.Si<br>022199203200  | 02          | 80<br>8M | <b>e</b> | \$   | ×    |      |

| #  | Date            | Time          | Туре            | Description                                                      |                  |          | Actions  |   |  |  |
|----|-----------------|---------------|-----------------|------------------------------------------------------------------|------------------|----------|----------|---|--|--|
| 5  | Sat 22 Feb 2025 | 7:30AM - 10AM | Group:<br>242P2 | Dr. Hj. Zunaidah, M.Si<br>NIP196610221992032002                  | 0 0<br>0 M       | <b>e</b> | *        | × |  |  |
| 6  | Sat 1 Mar 2025  | 7:30AM - 10AM | Group:<br>242P2 | Dr. Wita Farla WK, SE.,M.M<br>NIP198104012014092001              | 0 0<br>0 M       | <b>e</b> | *        | × |  |  |
| 7  | Sat 8 Mar 2025  | 7:30AM - 10AM | Group:<br>242P2 | Dr. Wita Farla WK, SE.,M.M<br>NIP198104012014092001              | 0 0<br>0 M       | <b>e</b> | *        | × |  |  |
| 8  | Sat 15 Mar 2025 | 7:30AM - 10AM | Group:<br>242P2 | Dr. Wita Farla WK, SE.,M.M<br>NIP198104012014092001              | 0 0<br>0 M       | <b>e</b> | *        | × |  |  |
| 9  | Sat 22 Mar 2025 | 7:30AM - 10AM | Group:<br>242P2 | Dr. Yomeini Margareth, S.Sos.,M.M<br>NIP.198805262024062001      | 0 0<br>0 M       | <b>e</b> | <b>‡</b> | × |  |  |
| 10 | Sat 12 Apr 2025 | 7:30AM - 10AM | Group:<br>242P2 | Dr. Yomeini Margareth, S.Sos.,M.M<br>NIP.198805262024062001      | 0 0<br>0 M       | <b>e</b> | \$       | × |  |  |
| 11 | Sat 19 Apr 2025 | 7:30AM - 10AM | Group:<br>242P2 | Dr. Yomeini Margareth, S.Sos.,M.M<br>NIP.198805262024062001      | 00               | <b>e</b> | *        | × |  |  |
| 12 | Sat 26 Apr 2025 | 7:30AM - 10AM | Group:<br>242P2 | Dr. Yomeini Margareth, S.Sos.,M.M<br>NIP.198805262024062001      | 0 0<br>0 M       | <b>e</b> | \$       | × |  |  |
| 13 | Sat 3 May 2025  | 7:30AM - 10AM | Group:<br>242P2 | Dr.Muhammad Ichsan Hadjri,<br>ST.,SM.,M.M NIP.198907112018031001 | 0 0<br>0 M       | <b>e</b> | *        | × |  |  |
| 14 | Sat 10 May 2025 | 7:30AM - 10AM | Group:<br>242P2 | Dr. Yomeini Margareth, S.Sos.,M.M<br>NIP.198805262024062001      | 0 0<br>0 M       | <b>e</b> | ¢        | × |  |  |
| 15 | Sat 17 May 2025 | 7:30AM - 10AM | Group:<br>242P2 | Dr. Yomeini Margareth, S.Sos.,M.M<br>NIP.198805262024062001      | 00<br>0 <u>M</u> | <b>e</b> | *        | × |  |  |

| #                | Date Time                                                                                                    |                     | Туре | Des           | cription                                                   |                  | Act | ions |  |
|------------------|----------------------------------------------------------------------------------------------------|---------------------|------|---------------|------------------------------------------------------------|------------------|-----|------|--|
| Group: 6PM 242P2 |                                                                                                    |                     |      | Dr. `<br>NIP. | <mark>Yomeini Margareth, S.Sc</mark><br>198805262024062001 | ₩ ¢ <b>* X</b> □ |     |      |  |
| ?                |                                                                                                    |                     |      |               |                                                            | Choose           | ~   | OK   |  |
| <b>⊲</b> Ar      | nouncements                                                                                                    | Jump to             | )    | ~             | UTS ►                                                      |                  |     |      |  |
| ¢ <sub>0</sub>   | Administration                                                                                                    |                     |      |               |                                                            |                  |     |      |  |
|                  | ttendance administra<br>Settings<br>Locally assigned rol<br>Permissions<br>Check permissions<br>Filters<br>Competency breako<br>Logs<br>Backup<br>Restore | ation<br>es<br>down |      |               |                                                            |                  |     |      |  |
| C                | ourse administration                                                                                                    |                     |      |               |                                                            |                  |     |      |  |

## 👬 Navigation

## Dashboard

🕋 Site home

Site pages

My courses

20242 EIM5207 STRATEGI PENGEMBANGAN SUMBER DAYA M...

Participants

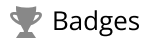

**A** Competencies

📰 Grades

General

E Announcements

🔌 Daftar Hadir Strategi Pengembangan Sumber Daya Man...

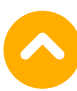

Topic 1 Topic 2 Topic 3 Topic 4 Topic 5 Topic 5 Topic 6 Topic 7 Topic 8 2425-02-EIM1012-PENGANTAR MANAJEMEN 2425-02-EKO1002-PENGANTAR BISNIS Courses

Help and documentation

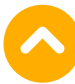